# CUSTOMER PORTAL MANUAL

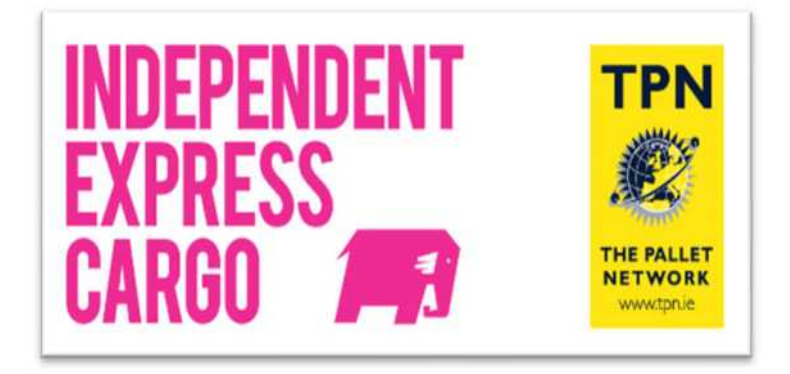

### Contents

| 1 - Entering Job2                                                                             |
|-----------------------------------------------------------------------------------------------|
| 2 - Sending a consignment to your Customer2                                                   |
| 2.3 - Entering Services Levels                                                                |
| 2.4 - Entering Items & Quantities6                                                            |
| 2.5 - Entering Booked in jobs:7                                                               |
| 2.6 – Uploading paperwork                                                                     |
| 2.7 – Finalising entering job9                                                                |
| 3 - Requesting a consignment to be collected from one of your Customers back to your address9 |
| 4 - Requesting a consignment to be collected from one of your Customers to another address 10 |
| 5 – Track and Tracing a consignment10                                                         |
| 6 – Deleting Jobs                                                                             |
| 7 – Printing labels                                                                           |
| 8 – Proof of Delivery (POD)                                                                   |
| APPENDIX 1                                                                                    |
| 1 – How do I know that my DOMESTIC job was entered correctly?13                               |
| 2 – How do I know that my IMPORT / EXPORT job was entered correctly?                          |

### 1 - Entering Job

Click on the link provided

www.indexp.com/portal

Your account number is your username and password. Please feel free to contact Customer Service in case you do not know your account number. Please contact our Customer Service Team

### 2 - Sending a consignment to your Customer

| Click on New                    |     |                    |         |       |       |       |             |             |                    |                                                |
|---------------------------------|-----|--------------------|---------|-------|-------|-------|-------------|-------------|--------------------|------------------------------------------------|
| ΑΑΑ                             | + - |                    |         |       |       |       |             |             | Welcon             | ne to Independent Express Cargo : Jobs         |
| INDEPENDENT<br>EXPRESS<br>CARGO | New | <b>Q</b><br>Filter | Refresh | Excel | Chart | Print | Prev<br>Day | Next<br>Day | Reports            | BREXIT                                         |
|                                 | ٦   |                    |         |       |       |       | Job No      | TPN Trackir | ng ID○3rd Party Re | No Search Results. Please adjust Search Filter |

After clicking on "NEW" it will open a new screen, as per below:

| ps Collection 💙 Job Date: 25/08<br>Inesses | /2020                                                                                                    |        |                                                                                 |  |
|--------------------------------------------|----------------------------------------------------------------------------------------------------|--------|---------------------------------------------------------------------------------|--|
| Callest From                               | Dailver To       Your address as dailvary       All: Dole       All: Dole       Yourne       Address       Ballvary       Town       Country       Country       Country       Proze       Dailwary       Dail       Dailwary       Brial       Dailwary | 20 Jun | References Docket Na Cuttome Main Na Cuttome Main Na Serpice Level Del  Refures |  |
| rczs* Inviructions                         |                                                                                                    |        |                                                                                 |  |

- The "Collection From" box will be defaulted with your premise's details.
- On the "*Delivery To*" box you will enter the deliveries details, it is important to have all the fields filled up.
- Note that fields such as Name, Address, Town, County, Pieces, Pieces Type and Weight are mandatory.
- To select the town on collection and delivery boxes you have to use the magnifying glass.
- NI collections & deliveries Must have a postcode in the postcode field and the country as Northern Ireland
- UK collections & deliveries Must have a postcode in the postcode field and the country as United Kingdom
- EIR CODE for an Irish job can be entered on the "Special Instructions" on the "Instructions" box.
- Phones number and contact name are important to be entered too, especially if you are asking to the Depot to get your job booked in on your behalf and if the job is for a residential address, as it can avoid delays on the collections and deliveries.

#### 2.1 - Adding addresses to your Address List

If you are sending a pallet/carton often to the same customer you can add a delivery address on the *"Address List"* by clicking on *"A/C Code"* look up button then the following box will show up; then click on the icon beside of the exit button.

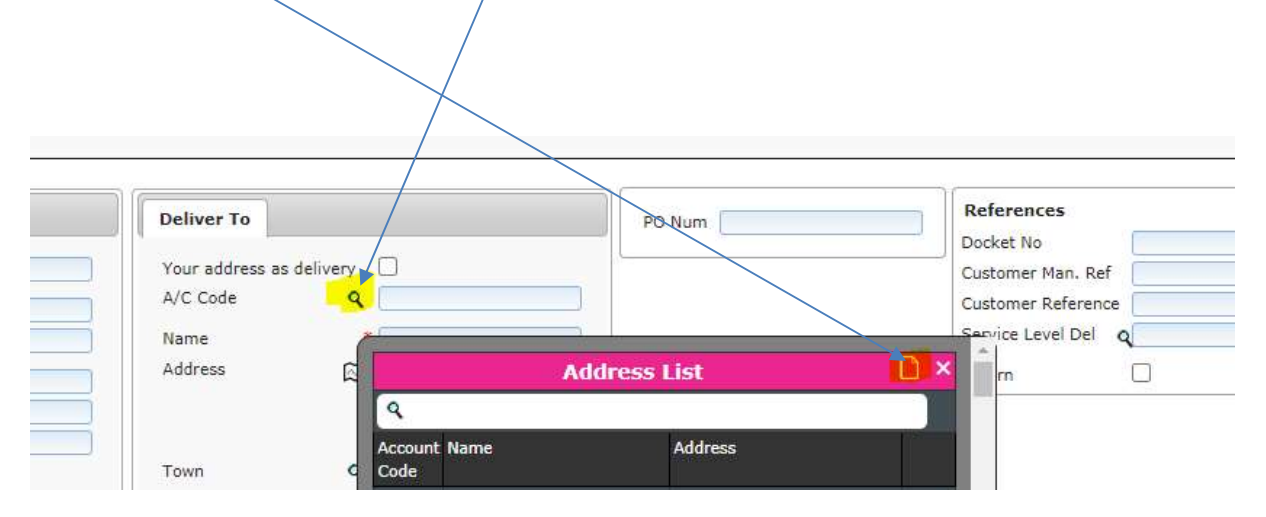

Once you hit the button, the following screen will appear, please enter all the information requested and click on "SAVE".

| lain ———                |            | <br>0 |
|-------------------------|------------|-------|
| A/C C <mark>o</mark> de | *          | 1     |
| Name                    | *          |       |
| Address                 |            |       |
| Country                 | <b>4</b> * |       |
| County                  | ٩* [       |       |
| Town                    | ۹*         | )     |
| Post Code               | ۹*         |       |
| Email                   | 1          |       |
| Contact Name            | 95         |       |
| Phone                   | 95         |       |
| Delivery Instruction    | 15         |       |

When jobbing up in future click on the "A/C Code" on the "Deliver To" box and all your saved addresses will appear.

2.2 - Entering you own reference numbers

On the "*References*" box you will be able to enter on the "*Docket No* and your "*Customer Reference*" your reference number. <u>Note these 2 fields are compulsory</u>. Please see it highlighted below:

| References        |     |
|-------------------|-----|
| Docket No*        |     |
| Customer Man. Re  | f   |
| Customer Referen  | ce* |
| Service Level Del | ٩   |
| Service Level Col | ٩   |
| Return            |     |

#### 2.3 - Entering Services Levels

#### 2.3.1 – DOMESTIC COLLECTION AND DELIVERY SERVICES:

The below chart applies for Domestic Service Level (Republic of Ireland and Northern Ireland)

"Service Level" will need to be selected. The different service levels are:

| CODE | SERVICE                                     | DESCRIPTION                                                           | AVAILABLE ROI<br>& NI | AVAILABLE UK |
|------|---------------------------------------------|-----------------------------------------------------------------------|-----------------------|--------------|
| AMTL | AM Tail Lift                                | Delivery before 12pm                                                  | YES                   | YES          |
| вкіт | Book in Tail Lift                           | If you are requiring to the depot to book the goods in on your behalf | YES                   | YES          |
| BSTL | Booked Slot Tail Lift                       | If goods were already<br>booked in by yourself<br>with the consignee  | YES                   | YES          |
| ECHL | Home Delivery Tail<br>Lift                  | Residential Delivery                                                  | YES                   | NO           |
| NDTL | Next Day Delivery Tail<br>Lift              | Delivery anytime between<br>8 am to 6 pm                              | YES                   | YES          |
| B4TL | Next Day Delivery<br>Before 10 am Tail Lift | Next day delivery before 10am                                         | YES                   | NO           |
| TMTL | Timed Delivered Tail<br>Lift                | Dedicated Service                                                     | YES                   | YES          |

\*\*\*\* Important Note: any other service than Next Day Delivery (NDTL) will attract a surcharge and might not be possible for the destination selected. Please contact our customer services department for confirmation. You can check your surcharges rates on your Rates Card\*\*\*\*

#### 2.3.2 - IMPORT COLLECTION AND DELIVERY SERVICES

If you are requesting a collection from UK, on the "*Service Collection Level*" you will key in <u>NDTL /</u> <u>ECTL</u> and on the "*Service Delivery Level*" you will key in <u>SSTL / ECTL</u>, see an example below:

| References         |                |
|--------------------|----------------|
| Docket No*         | IMPORT FROM UK |
| Customer Man. Ref  |                |
| Customer Reference | * TEST         |
| Service Level Del  | Q SSTL         |
| Service Level Col  | QNDTL          |
| Return             |                |

NOTE: SSTL SERVICES STANDS FOR 48 HOURS DELIVERY SERVICE AND ECTL STANDS FOR ECONOMIC SERVICE.

#### 2.3.3 - EXPORT COLLECTION AND DELIVERY SERVICES

If you are requesting a collection from Republic of Ireland or Northern Ireland, on the "*Service Collection Level*" you will key in NDTL / ECTL and on the "*Service Delivery Level*" you will also key in NDTL / ECTL, see an example below:

| References        |                       |
|-------------------|-----------------------|
| Docket No*        | EXPORT NI / ROI TO UK |
| Customer Man. Ref |                       |
| Customer Referenc | e* TEST               |
| ervice Level Del  |                       |
| ervice Level Col  |                       |
| Return            |                       |

#### 2.4 - Entering Items & Quantities

#### Pieces:

| Pieces* Instructions                       |                           |                     |        |                                                                        |
|--------------------------------------------|---------------------------|---------------------|--------|------------------------------------------------------------------------|
| No of poest Rees Type* Remarks/Description | Pces Type<br>Notes<br>Add | Remarks/Description | Delete | 다 바친 (아내) (5,0<br>CSH (6,0<br>다) 또 (6,0<br>다) 또 (6,0<br>Total Fieces 의 |

On "No of pces", please enter the quantity.

\*\*Note that you can enter up to 6 pallets or carton per job, anything over this please contact the Customer Services to do it. The job will not transfer to system, otherwise the job will be live on the system, but it will NOT be visible for planning the collection and the delivery.

On "Pces Type", please selected at least one of the below options:

| CODE   | PIECE TYPE           | MAX WEIGHT | DIMENSIONS (CMS) |
|--------|----------------------|------------|------------------|
| CARTON | Carton               | 25 kilos   | 65 x 40 x 40     |
| QTR    | Quarter              | 250 kilos  | 100 X 70 X 60    |
| HALF   | Half Pallet          | 500 kilos  | 120 X 100 X 100  |
| FULL   | Full Pallet          | 1000 kilos | 120 X 100 X 200  |
| HALFOS | Half Oversize Pallet | 500 kilos  | 240 X 100 X 100  |
| FULLOS | Full Oversize Pallet | 1000 kilos | 240 X 100 X 200  |

It is important to be aware of the kilos of the pallets as the system will not accept jobs if they are heavier than the description above.

For pallets over 2 pallets spaces, please contact the Customer Service.

IMPORTANT NOTE: Pieces Types CARTON & QUARTER Pallet are not available for jobs coming from/going to UK (England, Scotland, Wales), please select the HALF pallet.

You will enter the weights of the items on "Gr Wt (Kg's)"

After all the information is completed on the "Pieces", please hit the "Add" button.

| No Of Paras Pear Type Remarks/Description Delete Sr its (Vg/v) (0.0                                                                                                    | Pieces* Instructions                            |           |                     |        |                               |
|----------------------------------------------------------------------------------------------------|-------------------------------------------------|-----------|---------------------|--------|-------------------------------|
| to of peer liver type: I therease theory of the second second sec | No Of Poes<br>No of poes <sup>1</sup> Poes<br>Q | Pcas Type | Remarks/Description | Delete | Gr Wt (Kg/s) (5.0<br>054 (6.0 |

Any special instruction related to delivery or collection must entered on the "Special Instructions" only:

| Instructions/Descriptions |                                             |  |
|---------------------------|---------------------------------------------|--|
|                           | Paper Work Required 🗌 Equipment Requirement |  |
| Delivery Instructions:    | Opening Times                               |  |
|                           |                                             |  |
| collection Instructions:  | Book IN                                     |  |
| special Instructions:     | Weigh In/Out No V                           |  |
|                           |                                             |  |
| Sustomer Requirement:     |                                             |  |

Please note that the option "7.5 Tonne" must be checked with our Customer Service Department to see if the delivery or collection depot have this service available for the area requested.

#### 2.5 - Entering Booked in jobs:

If your job was already booked in by yourself, you will select the service **BSTL**, then on the *"Special Instructions"* please enter the day & time.

If you are requesting for a TPN depot to book your job in on your behalf, please select the **BKIT** service and ensure that you have entered all the details such as **Contact name**, **phone number**, **Email Address (***if it requires***)**, **Paperwork**, **PO number (***if it requires*, *please enter it on to the "Delivery Instruction" on the "Instruction" box***)**.

### 2.6 – Uploading paperwork

If you wish to add paperwork or use your own paperwork, after you have the job saved, click on "Images/comments", attach paperwork. Also check the "Paperwork Required" box on the "Instruction" box, as per below:

| Instructions/Descriptions |                                               |  |
|---------------------------|-----------------------------------------------|--|
|                           | Paper Work Required 🜌 🛛 Equipment Requirement |  |
| Delivery Instructions:    | Opening Times                                 |  |
|                           |                                               |  |
| Collection Instructions:  | Book IN                                       |  |
| Special Instructions:     | Weigh In/Out No 🗸                             |  |
|                           | h                                             |  |

Uploading paperwork:

Go back to the job you want to upload the paperwork; Go to Images/Comments and hit the "*Plus*" button

|                                           | Welcome to Independent Express Cargo : Jobs |  |  |  |  |
|-------------------------------------------|---------------------------------------------|--|--|--|--|
| NDEFENDENT<br>EXPRESS<br>CARGY APP        |                                             |  |  |  |  |
| Job No: JNDE11320 Manifest No(s):         | Cre I                                       |  |  |  |  |
| General Status Tmages/Comments TPW Status |                                             |  |  |  |  |
| Date Type of Doc Comment Entered By Image |                                             |  |  |  |  |

After, select "*Type of Doc*" as "*Paperwork*" and load the image, once the "*Image*" turns green, you can save it.

After the paperwork is saved, please save the job again

### 2.7 – Finalising entering job

After you save the job, it will be direct send to our transport office IMPORTANT NOTE: Jobs can be amended / added to until sent to IEC. Once sent, if a change is required to a job please contact Customer Services with the job number.

### The cut off time for collection in Dublin is 12 pm sharp.

If you are entering any job after 12pm, a box will pop up advising you to change the collection day to the next working day.

### 3 - Requesting a consignment to be collected from one of your Customers back to your address

If you require a collection from one of your customers back to your address, tick the box that says "*Your address as delivery*" on the "*Deliver to*" box and complete collection details. Collection addresses can be saved the same as delivery address. Continue by following the process outlined above. Return box must be ticked in order to be processed.

|                                                                                                    | Job No: INDE11 | 332 Manifest No(s): <u>2967</u>                                                                                                    |                                                                                                    |                     |                                                                                        |                            | Cre : ART002 on 16/08/2020 Mod : ART002 on 19/1 |
|----------------------------------------------------------------------------------------------------|----------------|----------------------------------------------------------------------------------------------------|----------------------------------------------------------------------------------------------------|---------------------|----------------------------------------------------------------------------------------|----------------------------|-------------------------------------------------|
| stal Status I<br>ype Collection 9 Job<br>dresses                                                                                                    | mages/Comments | TPN Status<br>Satus : Created Approved. C                                                                                                    | lannot edit <u>job</u>                                                                                  |                     |                                                                                        |                            |                                                 |
| Collect From<br>Name * AFJL<br>Address * Canno<br>Address * Canno<br>South * Canno<br>Country * Offasy<br>PoolColler<br>Contect Name 0579<br>Bhone 0884<br>(mail 0000 | STTE RLEWOX C  | Deliver To<br>Your address as delivery<br>A/C Code<br>Nome<br>Address<br>Yown<br>Country,<br>Country,<br>Country | ARTOD2<br>ARTOSAV MARBLE Gam<br>JOLIOS MANN NOAD<br>DOULIN INCUSTRIAL E<br>CAMINEVIN<br>Dividini<br>031 | PO Num              | References<br>Society Non. Bed<br>Costoner Reformence<br>Service Level Del I<br>Reform | akriooziekezoza<br>Gierri. |                                                 |
| eces* Instructio                                                                                                    | ns             | Pres Type                                                                                                    | 1                                                                                                    | Ramarks/Description |                                                                                        | Defote                     | Gr Wr (Kg/s) 500.00                             |

### The cut off time for collections outside Dublin is 12 pm sharp, including UK collections.

If you are entering any job after 12pm, a box will pop up advising you to change the collection day to the next working day.

### 4 - Requesting a consignment to be collected from one of your Customers to another address

If you require a collection from one of your customers to another address, continue by following the process outlined above.

| lob                                                                                                    | b No: INDE11332 Manifest No(s): <u>2867</u>                                                                                                    |                    |        | .ne : ART002 on 19/08/2020 Mod . ART202 on 19/0 |
|----------------------------------------------------------------------------------------------------|----------------------------------------------------------------------------------------------------|--------------------|--------|-------------------------------------------------|
| al Status Images/<br>collection in Job Date: 19<br>reases                                                                                                    | Comments IPN Status<br>4/06/2020 Status - Greated Approved, Cannot ed                                                                                                    | ri (10             |        |                                                 |
| oliect From<br>anne * ALRL STFE ELG<br>ddrass * ALRL STFE ELG<br>ddrass * ALRL STFE ELG<br>ddrass * ALRL STFE ELG<br>state<br>states | Deliver To           AvcR C           AvcC Code           AvcC Code           AvcC Code           AvcC Code           AvcC Code           AvcC Code           AvcC Code           AvcC Code           AvcC Code           AvcC Code           AvcC Code           AvcC Code           Control           Doublen           PostCode           Optimit           Doublen           PostCode           Diatevillene           Doublevillene | V MARSLE Som       | nces   |                                                 |
| ces# Instructions                                                                                                    | Pois Type                                                                                                    | Bamade//Decodelion | Befote |                                                 |

### 5 – Track and Tracing a consignment

Your consignment number will be showing on the Top of the screen After you save the job and send it to TPN you will see a tab called "*TPN Status*", on that tab you have all the scans on the job:

|                                                                                          | Job No: INCELLIJ76 Manifest No(s): 2002                                          |                 |                                  |                     |                     | Cre : MRC001 on 20/08/2020 Med : MRC001 on 20/08 |                     |
|------------------------------------------------------------------------------------------|----------------------------------------------------------------------------------|-----------------|----------------------------------|---------------------|---------------------|--------------------------------------------------|---------------------|
| General                                                                                  | Status                                                                           | Images/Comments | TPN Status                       |                     |                     |                                                  |                     |
| TPN Status                                                                               |                                                                                  |                 |                                  |                     |                     |                                                  |                     |
|                                                                                          | Sta                                                                              | tes             | Description                      |                     |                     | Date                                             |                     |
| CRE                                                                                      |                                                                                  |                 | reated                           | 20/08/2020 15:08:16 |                     |                                                  |                     |
| WDD                                                                                      |                                                                                  |                 | ith Delivery Depot               | 21/08/2020 08:18:19 |                     |                                                  |                     |
| OFD                                                                                      |                                                                                  |                 | ut For Delivery                  | 21/08/2020 08:53:19 |                     |                                                  |                     |
| DEL                                                                                      |                                                                                  |                 | elivered                         | 21/08/2020 17:01:08 |                     |                                                  |                     |
| TPN Pallet S                                                                             | itatus                                                                           | Chathar         | Decelotion                       |                     | Pallet TD           | Pallet Number                                    | Date                |
| 400                                                                                      | Acco Availing Callection                                                         |                 | Availies Collection              | Description         |                     | Fallet Number                                    | 20/06/2020 12:00:12 |
| 400                                                                                      | At Datuani Danif                                                                 |                 |                                  | 16133584            | 1                   | 21/08/2020 08/18/19                              |                     |
| Arrive at de                                                                             | aroue at delivery depat Scanned by Depat 110 with unit -1 Scanned by Juni Rergin |                 |                                  |                     | 1E132584            | 1                                                | 21/08/2020 08:18:19 |
| OFD Out For Delivery                                                                     |                                                                                  |                 |                                  | 1E132584            | 1                   | 21/08/2020 08:53:19                              |                     |
| Out for delivery Scanned by Depot 110 with unit -1,Scanned by Avril Bergin               |                                                                                  |                 |                                  | 1E132584            | 1                   | 21/08/2020 08:53:19                              |                     |
| Arrive at delivery deput Scanned by Deput 110 with unit -1,Scanned by Avril Bergin [006] |                                                                                  |                 | 1E132584                         | 1                   | 21/08/2020 08:53:19 |                                                  |                     |
| DEL                                                                                      |                                                                                  |                 | Delivered                        |                     | 1E132584            | 1                                                | 21/08/2020 17:01:08 |
| Delivered                                                                                |                                                                                  |                 | POD added via ThirdParty service |                     | 1E132584            | 1                                                | 21/08/2020 17:01:08 |

#### Codes & Description

| Code       | Description          |
|------------|----------------------|
| CRE        | Created              |
| <u>SHI</u> | Shipped              |
| SID        | Scan In Del Depot    |
| <u>SOH</u> | Scan Out Hub         |
| <u>SIH</u> | Scan In Hub          |
| HUB        | Sent To HUB          |
| SOL        | Scan Out Local Depot |
| <u>SIL</u> | Scan In Local Depot  |
| UND        | UNDelivered          |
| OND        | Planned              |
| UNC        | UNCollected          |
| COL        | Collected            |
| ONC        | On Collection        |
| <u>SS</u>  | Security Scan        |
| DEL        | Delivered            |
| POD        | PODed                |

### 6 – Deleting Jobs

In case you have saved the job, you cannot do any amendment or delete it. Please contact customer services with the job number.

NOTE: You must request the deletion of the job on the same day as it was entered.

### 7 – Printing labels

It is important that all the freight logged on are correctly labelled; it will avoid misroutes. You have 2 options to print the labels:

<u>Option 1</u> – Enter into the job that you want to print the labels, click on the button "*Print Label*" then "*Print Label*". A PDF file will be created and then you can print it;

<u>Option 2</u> – On the main screen you can select a range of jobs all together, then right click on the job, then select "*Print*" and at last select "*Freight Label*". A PDF file will be created and then you can print them.

### IMPORTANT NOTICE: IF YOU ARE SENDING JOB TO THE COUNTRY OR/AND TO UK YOU MUST PRINT THE TPN LABELS. IF YOU ARE SENDING JOBS TO DUBLIN YOU MUST PRINT THE FREIGHT LABELS

#### 8 – Proof of Delivery (POD)

You can retrieve the POD on the main screen. Once the POD is uploaded you can see an image on *"Status"*, that is your POD.

Please, contact our Customer Service Department if you need any help.

#### APPENDIX 1 FREQUENTLY QUESTIONS:

### 1 – How do I know that my DOMESTIC job was entered correctly?

Here there are 2 scenarios:

#### SCENARIO 1 – COLLECTION DUBLIN OR COUNTRY– DELIVERY DUBLIN

When you are requesting a collection from Dublin (ex your premises or any your customer's premise based in Dublin) you will be able to print the **FREIGHT LABELS ONLY** as explained on the item 7 page 11 on this manual.

On that label you will have the **DELIVERY TPN IRELAND DEPOT NUMBER** which for this scenario must show the number **102** 

In case there is *no number* on your label, it means that your job contains an error, please contact the Customer Service by email and they will be able to fix it.

After fixing it you will need to re-print the label before the collection, it will avoid extra charges and misroutes on your freight.

Sample of a job for Dublin Collection with Dublin Delivery (FREIGHT LABEL)

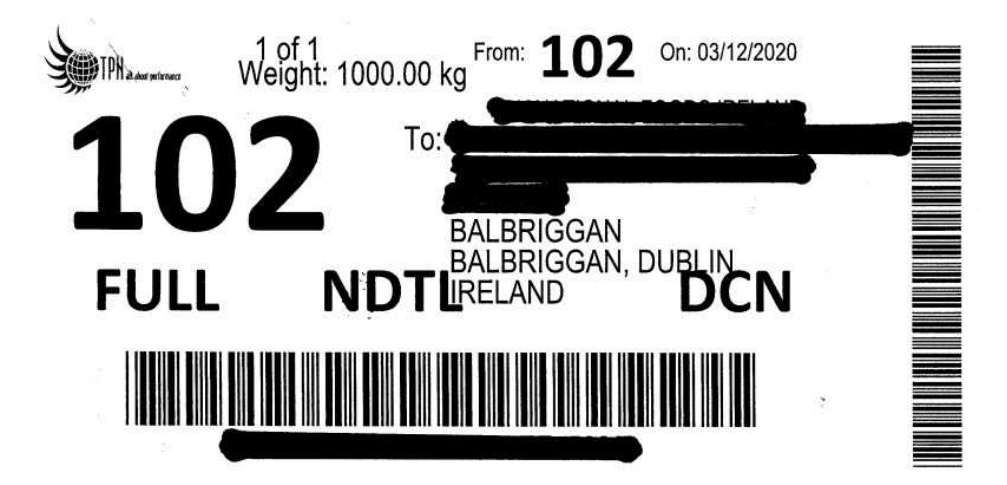

#### SCENARIO 2 – COLLECTION DUBLIN OR COUNTRY – DELIVERY COUNTRY

When you are requesting a collection from Dublin or any other County and the goods are going to an any other TPN IRELAND Member, you will be able to print the TPN LABEL.

On that label you will have the **DELIVERY TPN IRELAND DEPOT NUMBER** for the delivery area requested, that number must be different to 102.

Note that all the depots in ROI and NI contains 3 number and it starts with the number 1, e.g. 101, 102, 105, 107, 108, 109, 110 and so on.

In case there is *no number* on your label or you have 102 as delivery depot on it, it means that your job contains an error, please contact the Customer Service by email and they will be able to fix it.

After fixing it you will need to re-print the label before the collection, it will avoid extra charges and misroutes on your freight.

Sample of the correct label for a Dublin Collection with a Country Delivery (TPN LABEL):

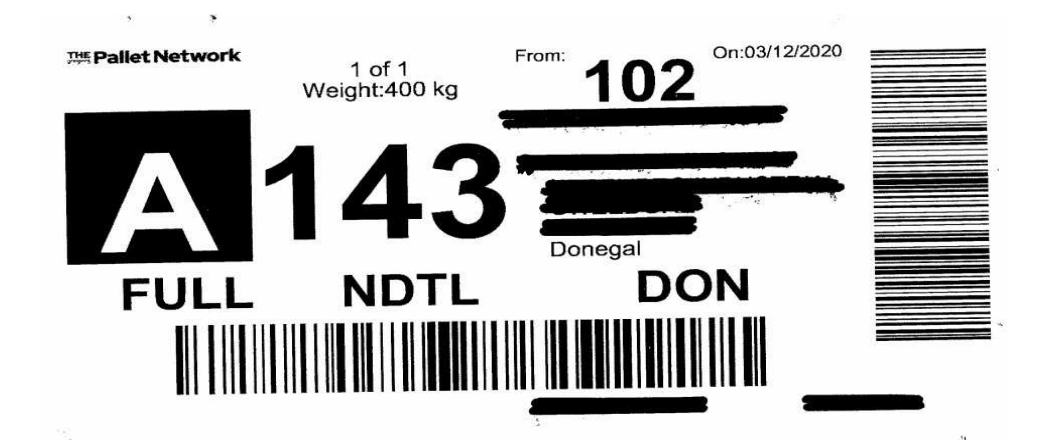

Sample of the correct label for a Country Collection with a Country Delivery (TPN LABEL)

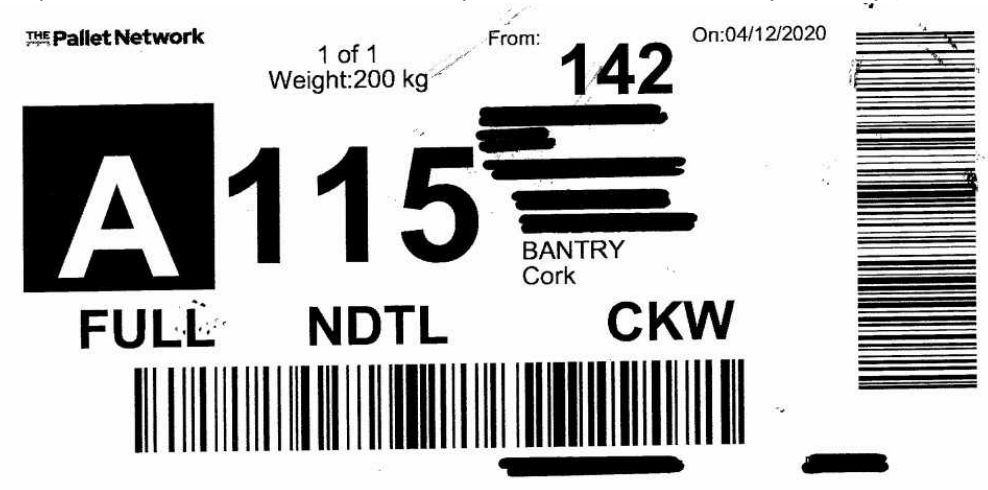

## 2 – How do I know that my IMPORT / EXPORT job was entered correctly?

Here also there are 2 scenarios:

SCENARIO 1 – COLLECTION DUBLIN OR COUNTY– DELIVERY UK – (EXPORTS) When you are requesting a collection from Dublin or any other County and goods to a TPN UK Member, you will be able to print the TPN LABEL.

On that label you will have the **DELIVERY TPN UK DEPOT NUMBER** for the delivery area requested. Note that all the depots in UK also contains 3 number and it starts with the number 0, e.g. 003, 039, 058 and so on

In case there is *no number* on your label or you have 102 as delivery depot on it or it contains a number that does not start with 0, it means that your job contains an error, please contact the Customer Service by email and they will be able to fix it.

After fixing it you will need to re-print the label before the collection, it will avoid extra charges and misroutes on your freight.

IMPORTANT NOTE – TPN UK MEMBERS DO NOT ACCEPT THE PALLETS WITH THE <u>FREIGHT LABELS</u> ON THEM. THE PALLETS MUST HAVE THE <u>TPN LABELS</u>.

Sample of the correct label for a Dublin Collection going to UK (TPN LABEL)

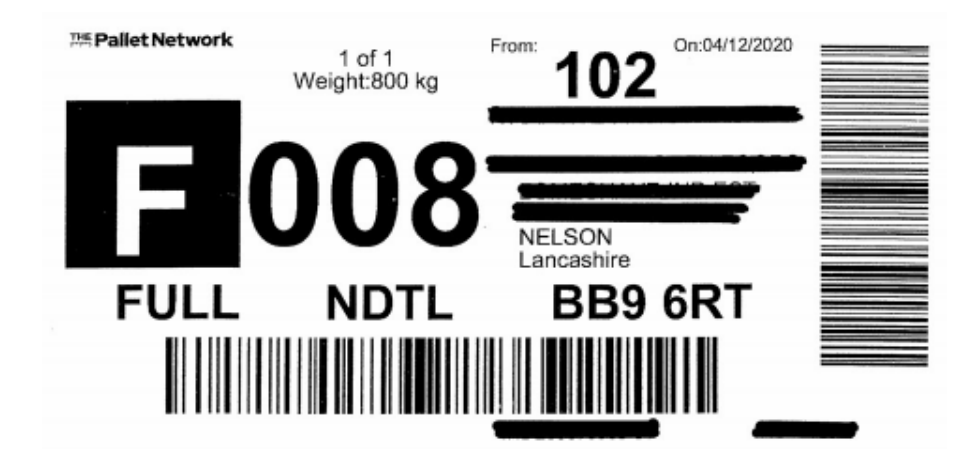

Sample of the correct label for a Country Collection going to UK (TPN LABEL)

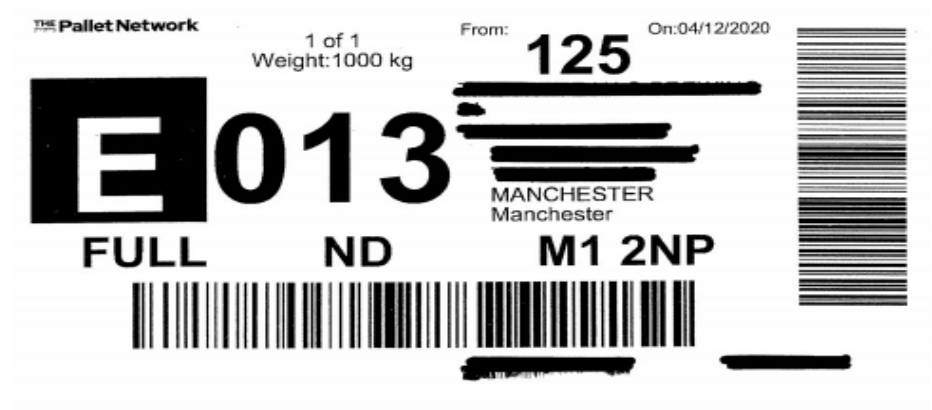

#### SCENARIO 2 - COLLECTION UK - DELIVERY ROI / NI - (IMPORTS)

When you are requesting a collection from UK with the delivery to an any other TPN IRELAND Member, you will be able to print the TPN LABEL.

On that label you will have the DELIVERY TPN IRELAND DEPOT NUMBER for the delivery area requested.

Note that all the depots in ROI / NI contains 3 number and starts with the number 1, e.g. 101, 102, 105, 108, 109, 110 and so on

In case there is no number on your label, it means that your job contains an error, please contact the Customer Service by email and they will be able to fix it.

After fixing it you will need to re-print the label before the collection, it will avoid extra charges and misroutes on your freight.

Sample of the correct label for a Country Collection going to UK (TPN LABEL)

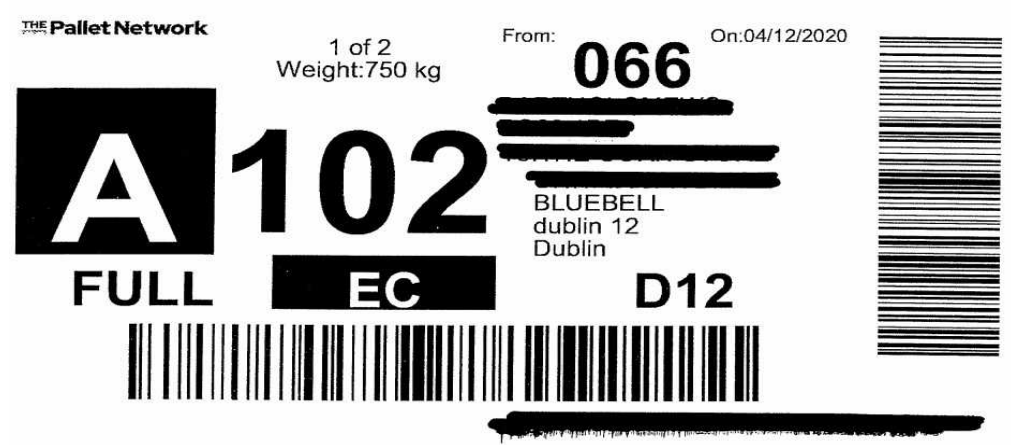